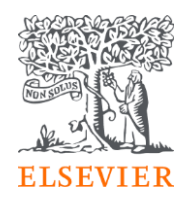

#### How to activate remote access in STATdx using your institutional email address

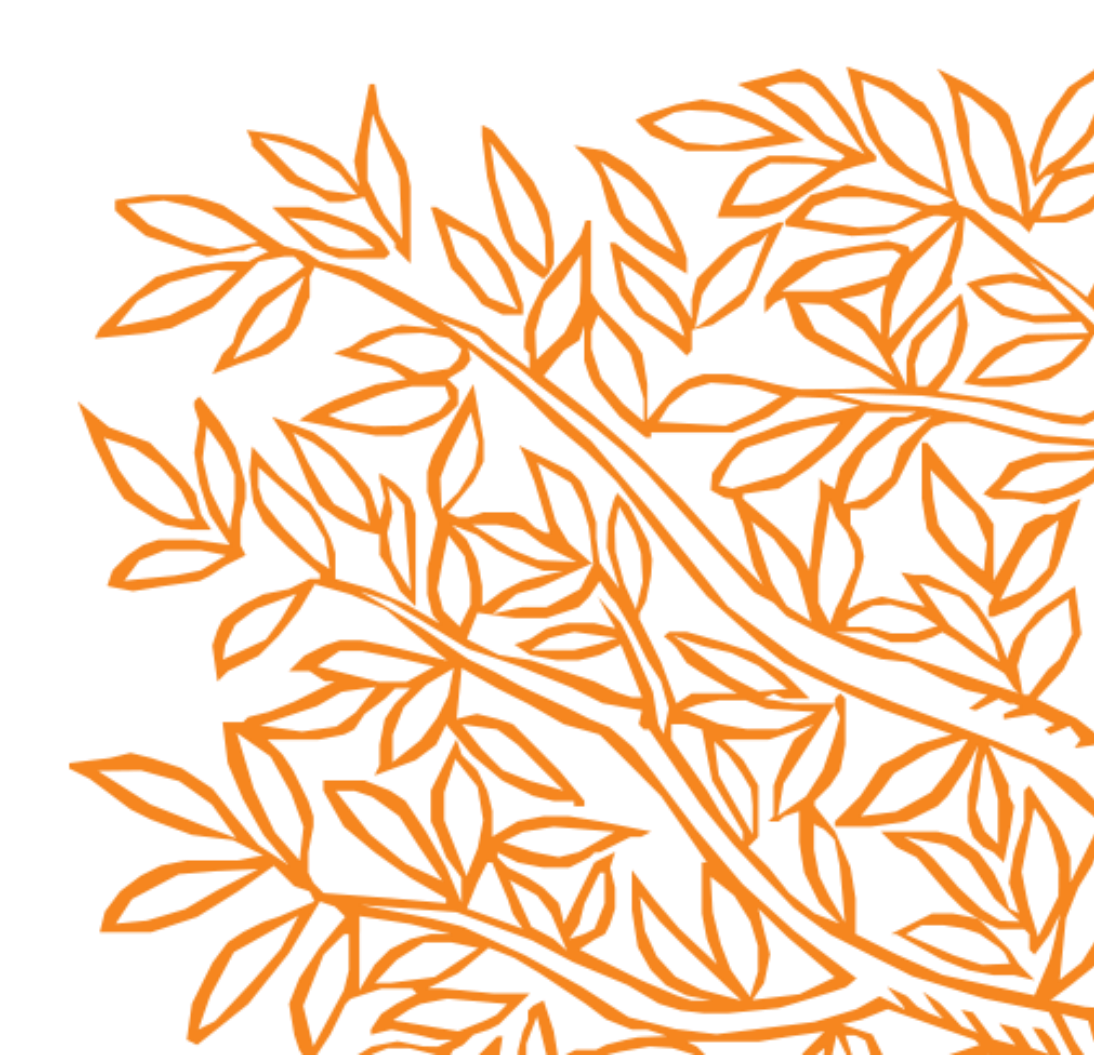

- Step 1- First access should be done inside you institution IP range. Once under the IP open this page: <u>https://app.statdx.com/</u>
- You should be able to see this screen:

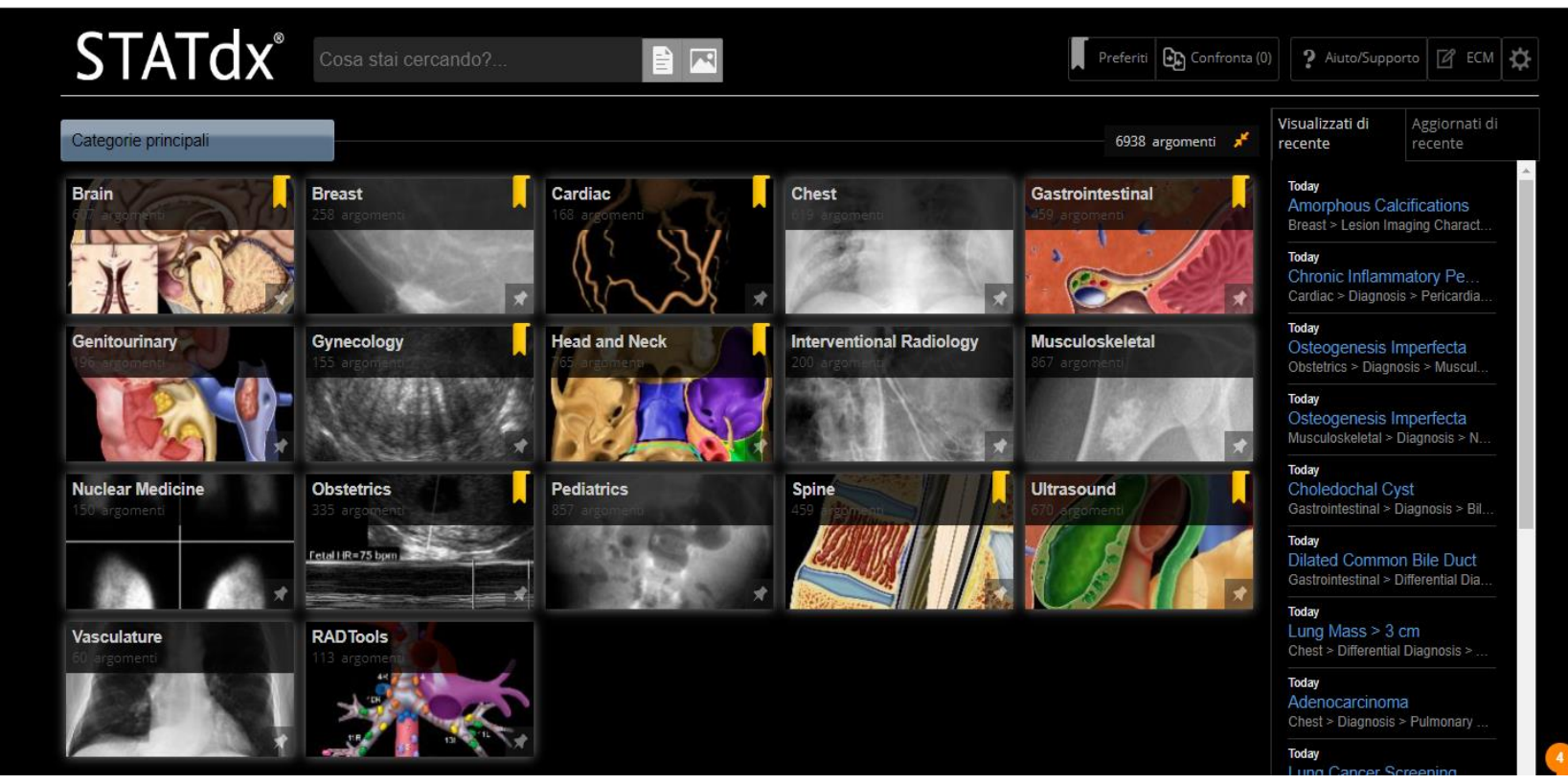

## STATdx<sup>®</sup>

Step 2- Once you have logged for the 1st time click on the menu icon

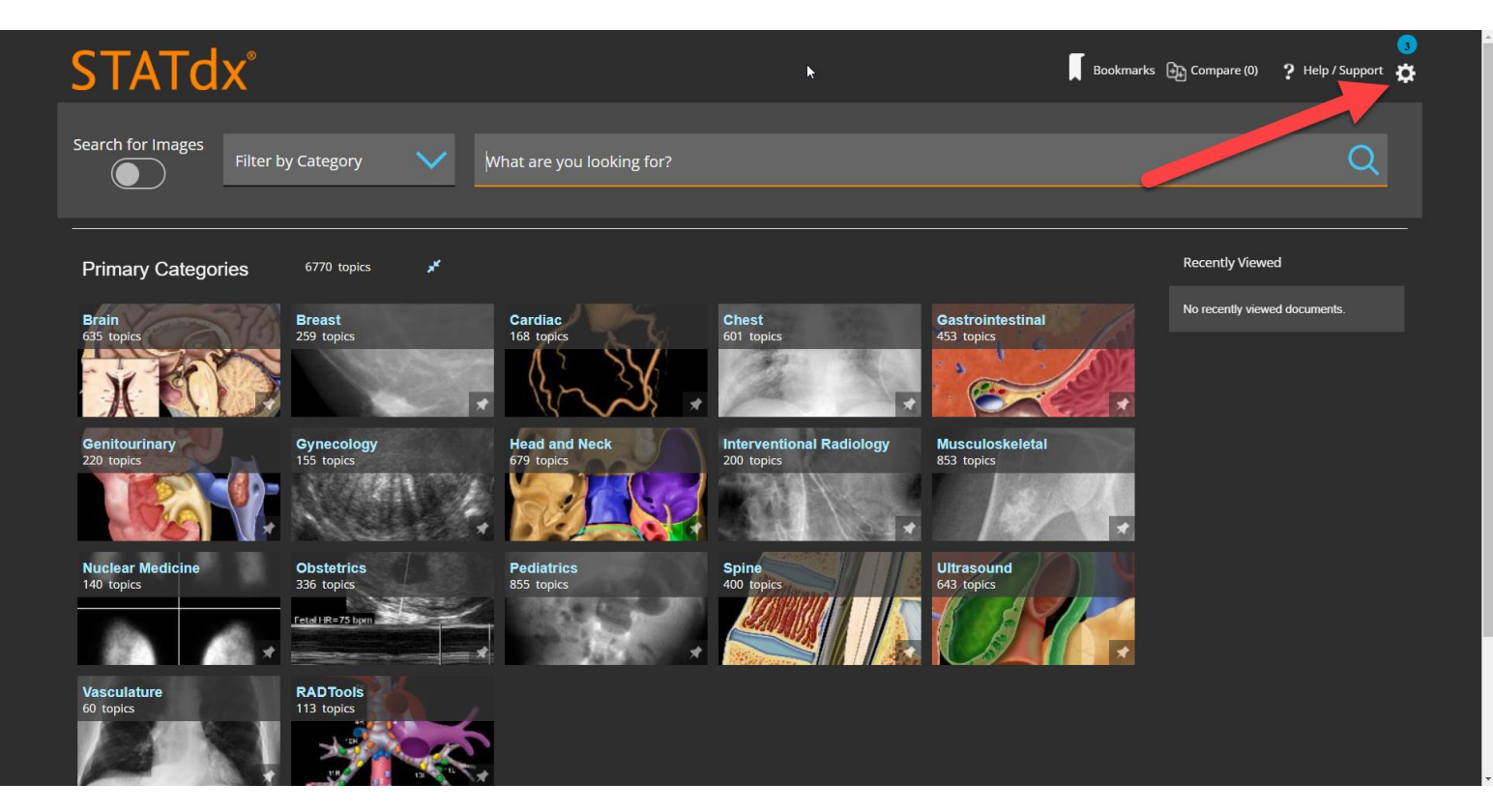

• Step 3- Click on Remote Access option:

| STATdx°                                             |                           |                          | Bookmarks        | ा<br>ट्री Compare (0) ? Help / Support 🔅 |
|-----------------------------------------------------|---------------------------|--------------------------|------------------|------------------------------------------|
|                                                     |                           | ×                        |                  | Sign In or Register                      |
| Search for Images                                   | /hat are you looking for? |                          |                  | Remote Access                            |
|                                                     | file you looking for s    |                          |                  | Logout                                   |
|                                                     |                           |                          |                  |                                          |
| Primary Categories 6770 topics                      |                           | _                        |                  | Recently Viewed                          |
| Brain Breast<br>635 topics 259 topics               | Cardiac                   | Chest<br>601 topics      | Gastrointestinal | No recently viewed documents.            |
|                                                     |                           | A S.                     |                  |                                          |
| Genitourinary Gynecology                            | Head and Neck             | Interventional Radiology | Musculoskeletal  |                                          |
| Z20 topics                                          | by topics                 |                          |                  |                                          |
| Nuclear Medicine Obstetrics                         | Pediatrics                | Spine (00 trained        | Ultrasound       |                                          |
| retal IR=75 bpm                                     |                           |                          |                  |                                          |
| Vasculature<br>60 topics<br>RAD Tools<br>113 topics |                           |                          |                  |                                          |

• Step 4 – Insert your institutional email address and click Submit:

| STATdx° |                                                                                                    |
|---------|----------------------------------------------------------------------------------------------------|
|         |                                                                                                    |
|         | Apply for remote access                                                                                                    |
|         | If your institution has Remote Access enabled, this feature will allow you to access this application even when you are not on your institution's network.                                                                                                    |
|         | To begin, please input your institutional email address below. Remote Access is not compatible with<br>a Yahoo, Gmail, or other personal email account. If you do not have an email address associated<br>with your institution, please contact your institution's administrator to obtain remote access. |
|         | Email Address                                                                                                    |
|         | Submit >                                                                                                    |
|         |                                                                                                    |
|         | We're here if you need help. Visit the STATdx Support Center.                                                                                                    |
|         |                                                                                                    |

• You will see a confirmation message that an email has been sent to your institutional email:

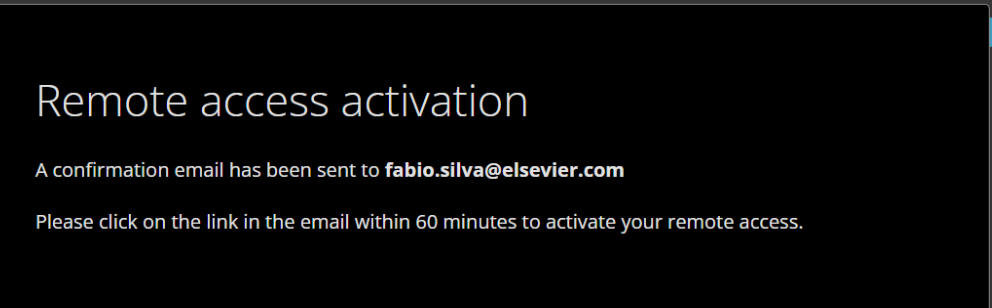

#### **STATdx**<sup>®</sup>

• Step 5 – In that email, please click on <u>Activate your remote access</u>

Remote access request confirmation

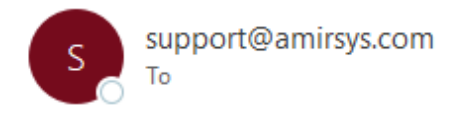

\*\*\* External email: use caution \*\*\*

Ι

Dear Customer,

Thank you for choosing the remote access activation option. To confirm please use the link below.

Activate your remote access

This confirmation link is only for fabio.silva@elsevier.com, please do not forward this message.

Thank you, The Elsevier Help Desk

STATdx ExpertPath ImmunoQuery RADPrimer PATHPrimer

• Step 6 – You will be redirected to STATdx and a confirmation screen will appear. Click on Continue. A Sign In page will appear:

| STATdx®                     | <b>₩</b>                                                                                                   |
|-----------------------------|----------------------------------------------------------------------------------------------------|
|                             | Sign in<br>Sign into your existing profile or create a new profile to complete your registration.<br>Email |
|                             | Password 🛛 💿<br>Forgot password?<br>Sign in >                                                              |
|                             | We're here if you need help. Visit the STATdx Support Center.                                              |
| ELSEVIER Contact Us Store T | erms and Conditions Registered User Agreement Privacy Policy Help                                          |

• If you have already an Elsevier user from other platforms like *ClinicalKey* or *Complete Anatomy* associated to that email, you can directly Sign In with that email and password

 Step 7 – In case you don't have an Elsevier user, you can click on create a new profile:

| STATdx®                                        | <b>N</b>                                                                                                    |                      |
|------------------------------------------------|----------------------------------------------------------------------------------------------------|----------------------|
|                                                | Create a new profile Enter your email address to see if you have an existing profile. Email Back Continue >                         |                      |
| ELSEVIER Contact Us Store                      | We're here if you need help. Visit the STATdx Support Center.<br>Terms and Conditions Registered User Agreement Privacy Policy Help |                      |
| Copyright © 2021 Else<br>Cookies are used by t | vier, Inc. All rights reserved.                                                                                                    | <b>₹ RELX</b> Group™ |

• A new page will appear and you have to insert your institutional email on Create and new profile field and click continue to finish your registration

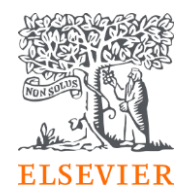

#### Thank you for registrating to STATdx!